# Moodle: Guest access to courses

Last Modified on 02/16/2024 3:15 pm EST

Enabling **Guest access** for a **course** gives view-only access to people who are not enrolled. **This can include people who do not have Bryn Mawr or Haverford credentials**, who can **log into our Moodle site as guests** to access guest-accessible courses.

Before you start, you will need:

• an Instructor of record or Other editing teacher role in a Bryn Mawr Moodle course.

## About guest access

- Guests can see everything posted in a Moodle course, including readings, videos, and forum discussions.
- Guests cannot participate in Moodle course activities, quizzes and assignments.
- LITS temporarily enables guest access for academic Moodle courses during pre-registration and registration so that instructors can share share information with students who are not yet enrolled.
- Instructors can enable or disable guest access for their own Moodle courses at any time.
- Anyone can log into our Moodle site as a guest and view guest-accessible courses. We strongly recommend creating a password for courses that will be guest-accessible for long periods of time and sharing it with invited guests.

**Warning:** If students need to submit assignments or take quizzes in Moodle before they have officially registered for a course, please **enroll them as Auditors**, but remind them they will need to officially register for the course in Bionic to receive **academic credit**.

#### Enable/disable guest access to a course

- 1. Log in to your course.
- 2. Click Participants.
- 3. Change the drop-down menu at the top from Enrolled Users to Enrollment Methods.
- 4. Find Guest access and click the toggle as needed:
  - • (Disable) -- Guest access is **on**; click to disable.

- 🗞 (Enable) -- Guest access is **off**; click to enable.
- 5. If you want to require guests to enter a password:
  - ∘ Click 🕸 (Edit).
  - Enter your Password.
  - Click Save changes.
  - $\circ\;$  Give this password to people who need to enter the course.

Attention: We strongly recommend creating a password for courses that will be permanently guestaccessible.

### Find and enter guest-accessible courses

Courses will only show up on your **My courses** page if you enrolled in them. To find and enter guestaccessible courses:

- 1. Log in to Bryn Mawr Moodle, using the Log in as guest option if you do not have a account. (See Moodle: Log in .)
- 2. Search or browse for guest-accessible courses:
  - Click 88 (Search input toggle) and enter a keyword from the course title (all visitors).
  - Click **Home**, scroll down to **Course categories**, and browse through categories (only visitors logged in with Bryn Mawr and Haverford credentials).
  - $\circ$  Guest-accessible courses are marked with a  $\triangle$  (Guest access) icon.
- 3. Click a **course title** and enter the guest access password if prompted.

If you don't have a guest access password, contact the **Instructor of record** or **Other editing teacher** to request it.

# **Questions?**

If you have any additional questions or problems, don't hesitate to reach out to the Help Desk!

Phone: 610-526-7440 | Library and Help Desk hours Email: help@brynmawr.edu | Service catalog Location: Canaday Library 1st floor